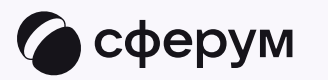

## Связка профилей и переход в VK Мессенджер из электронного журнала

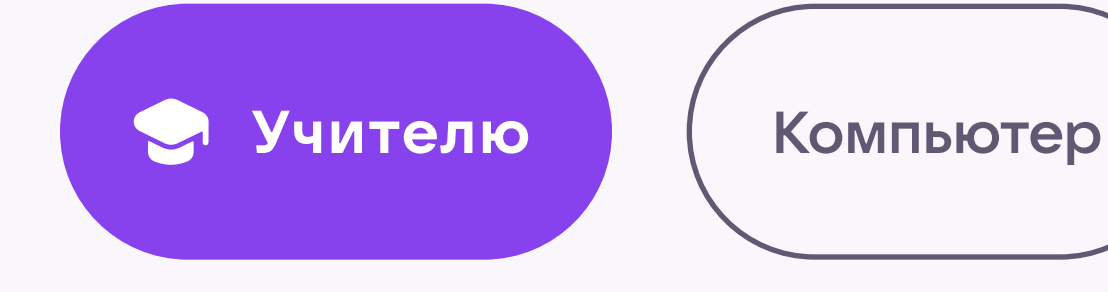

Инструкция по использованию VK Мессенджера

4

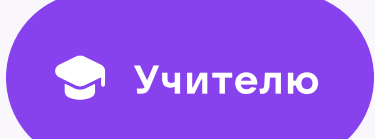

Перед началом работы в VK Мессенджере нужно однократно связать свой аккаунт электронного журнала с учебным профилем Сферум

1. Войдите на сайт электронного журнала

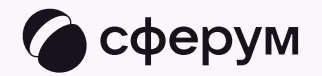

| Авторизация<br>учителей в электронном журнале |  |
|-----------------------------------------------|--|
| Войти через Госуслуги                         |  |
| Вход по логину и паролю                       |  |
| госуслуги                                     |  |
| госуслуги<br>Решаем вместе                    |  |

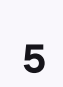

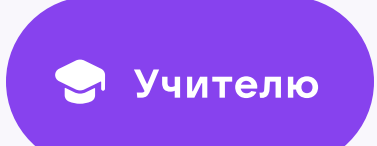

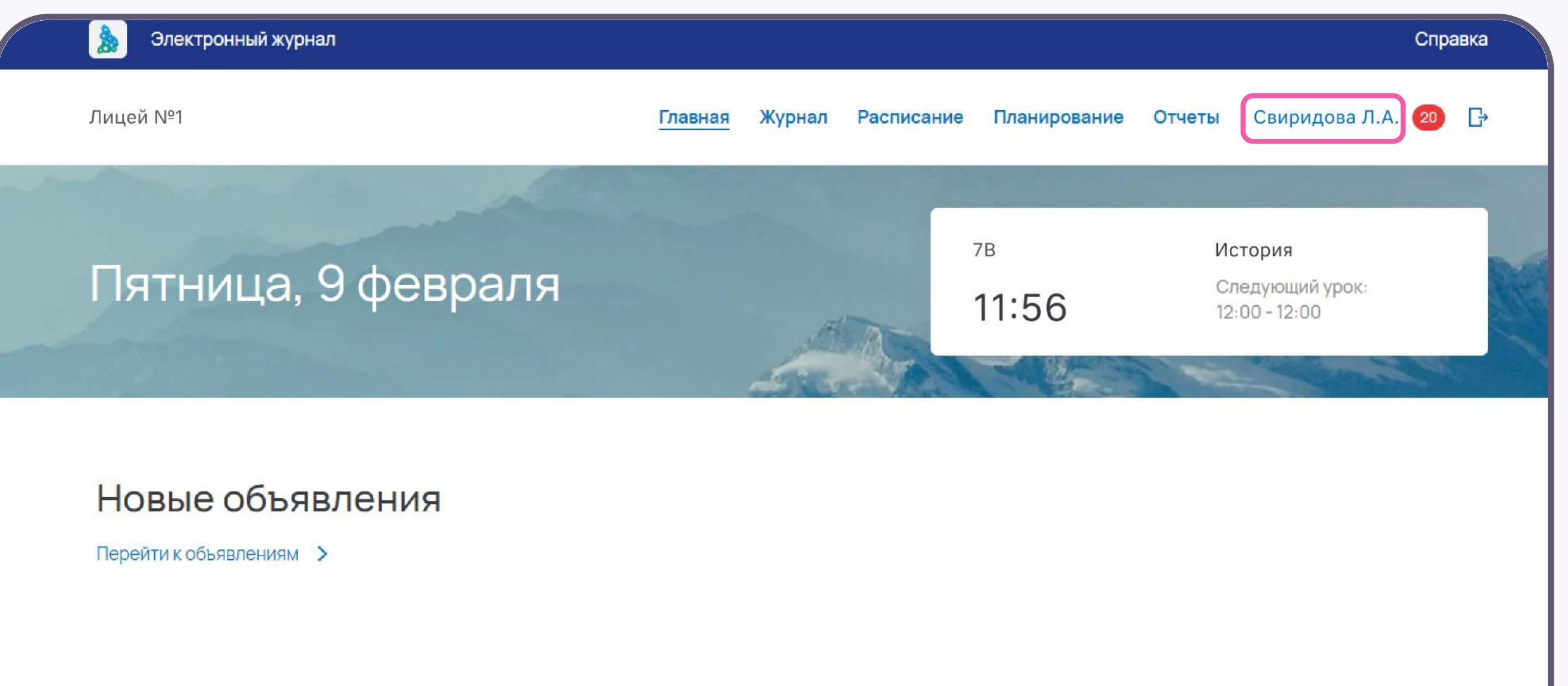

2. Для перехода в VK Мессенджер нажмите на свои ФИО в правом верхнем углу

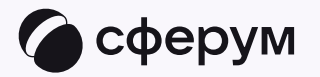

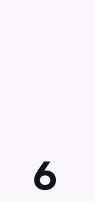

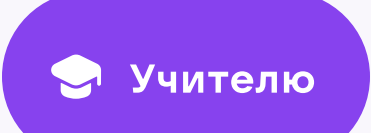

3. Нажмите «Привязать учебный профиль VK ID»

Если у вас уже есть VK ID или учебный профиль, воспользуйтесь существующими данными для входа. В этом случае вам понадобится проходить не все шаги, описанные в инструкции. Система подскажет вам порядок действий

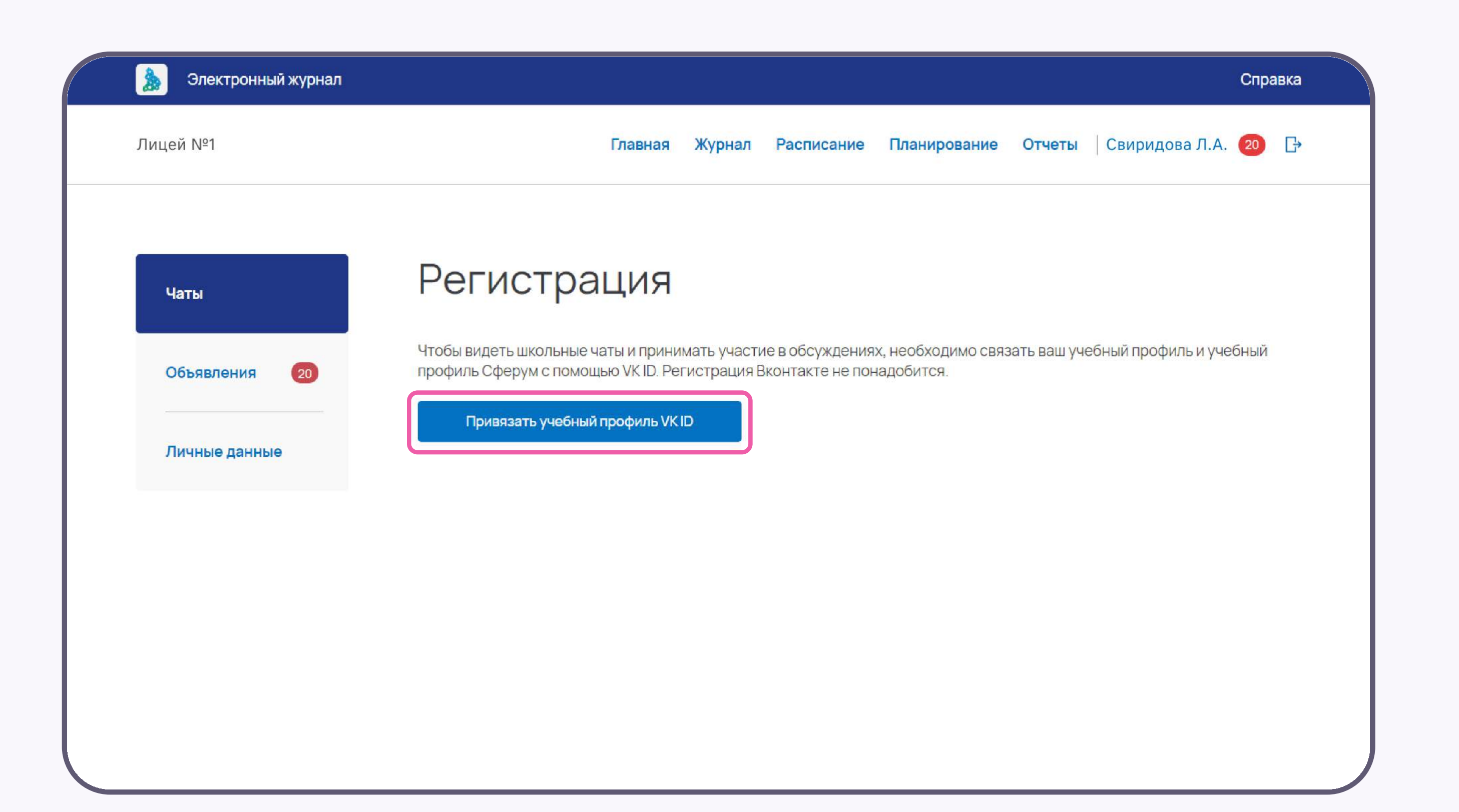

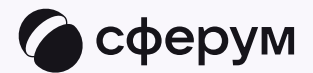

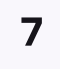

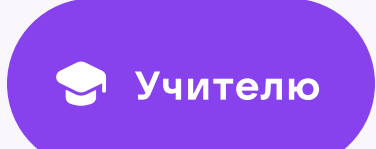

4. Введите свой номер мобильного телефона

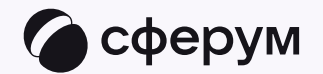

## UI 😕

## С сервисом «ЭЖД» можно связать свой учебный профиль:

 $\bigcirc$ 

Вход в учебный профиль в VK Мессенджере по VK ID

Общение в защищенном от посторонних лиц пространстве

Регистрация ВКонтакте не нужна, а если аккаунт уже есть, его никто не увидит

# <section-header><section-header><section-header><section-header>

## Подробнее о VK ID

конфиденциальности Передаваемые данные >

пользовательское соглашение и политику

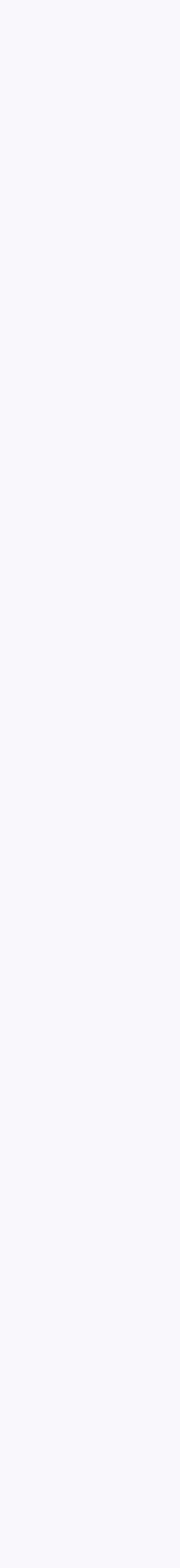

8

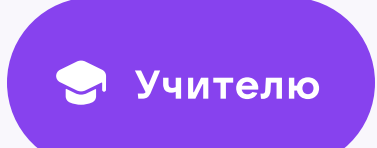

5. Введите код из СМС, которое придёт на ваш телефон

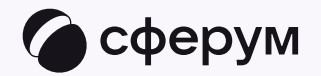

## <section-header><section-header><section-header><section-header><section-header><section-header><section-header><section-header><section-header><section-header>

9

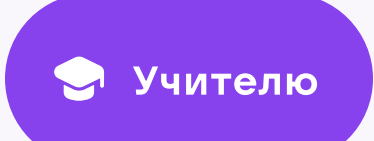

- 6. Заполните информацию о себе в профиле
  VK ID. Введите ваши настоящие Ф. И. О.
  Указывать отчество не обязательно
- 7. Нажмите «Продолжить»

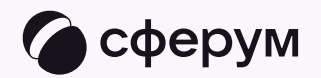

| с се<br>свя: | ервисом «Эжд» можно<br>зать свой учебный профиль:                     |          | Сергей     |  |  |
|--------------|-----------------------------------------------------------------------|----------|------------|--|--|
| 6            | Вход в чебный профиль<br>в VK Мессенджере по VK ID                    |          | Петров     |  |  |
| 0            | Общение в защищённом<br>от посторонних лиц пространстве               | Олегович |            |  |  |
| Ì            | Регистрация ВКонтакте не нужна,<br>а если аккаунт уже есть, его никто | 25.07.1  | 25.07.1987 |  |  |
|              | не увидит                                                             | Мужск    | ой 🗸       |  |  |
|              |                                                                       |          |            |  |  |
| logr         |                                                                       |          | Продолжить |  |  |

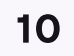

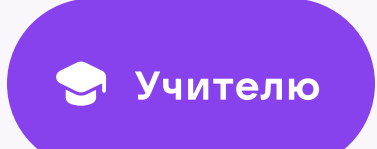

8. Нажмите «Создать учебный профиль»

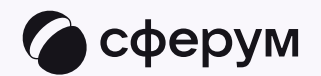

## 🤶 Создайте учебный профиль UI 💟 С сервисом «ЭЖД» можно связать свой учебный профиль: Вход в чебный профиль в VK Мессенджере по VK ID Общение в защищённом от посторонних лиц пространстве

Регистрация ВКонтакте не нужна,

🐼 а если аккаунт уже есть, его никто

Ваш профиль для связки Сергей Петров + 7 \*\*\* \*\*\* \*\* 11 6 Создать учебный профиль Войти в другой аккаунт?

Ваш учебный профиль будет связан

с аккаунтом VK ID

Подробнее о VK ID

не увидит

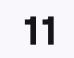

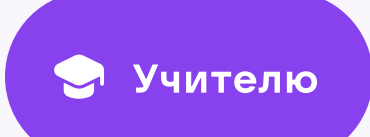

- 9. Введите реальную информацию о себе в форме создания учебного профиля или просто проверьте данные, если ранее вы уже регистрировались в Сферуме
- 10. Нажмите «Продолжить»

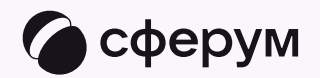

| с се<br>свя: | ервисом «Эжд» можно<br>зать свой учебный профиль:                     |          | Сергей     |  |  |
|--------------|-----------------------------------------------------------------------|----------|------------|--|--|
| 6            | Вход в чебный профиль<br>в VK Мессенджере по VK ID                    |          | Петров     |  |  |
| 0            | Общение в защищённом<br>от посторонних лиц пространстве               | Олегович |            |  |  |
| Ì            | Регистрация ВКонтакте не нужна,<br>а если аккаунт уже есть, его никто | 25.07.1  | 25.07.1987 |  |  |
|              | не увидит                                                             | Мужск    | ой 🗸       |  |  |
|              |                                                                       |          |            |  |  |
| logr         |                                                                       |          | Продолжить |  |  |

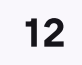

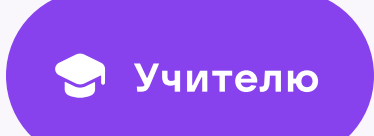

После связки учётной записи электронного журнала с учебным профилем Сферум откроются чаты, созданные автоматически. Классному руководителю сразу доступны три чата: с учениками класса, с их родителями и с коллегами

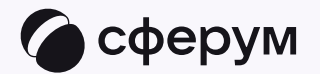

| Электронный журнал |                                                                  | Справка                |                    |
|--------------------|------------------------------------------------------------------|------------------------|--------------------|
| Лицей №1           | Главная Журнал Расписан                                          | ие Планирование Отчеты | Свиридова Л.А. 🛛 🔁 |
|                    |                                                                  |                        |                    |
| Чаты               | Ваша учетная запись связана с учебным пр<br>Вам доступно 3 чата  | офилем Сферума         |                    |
| Объявления 20      | Перейти в VK Мессенджер Отменить пр                              | ривязку профиля        |                    |
| Личные данные      | ΈΓΟ: 3                                                           |                        | 🖋 Новый диалог     |
|                    |                                                                  |                        |                    |
|                    | Что ищем?                                                        |                        | Q                  |
|                    | 7В класс                                                         |                        |                    |
|                    | 17 участников<br>Администратор: Свиридова Лидия Андреевна        |                        | Редактировать      |
|                    | 78 · Родители                                                    |                        | Phaymanu           |
|                    | 17 участников<br>Администратор: <b>Свиридова Лидия Андреевна</b> |                        | Редактировать      |
|                    | Учительская                                                      |                        | Учительская        |
|                    | 7 участников<br>Администратор: Свиридова Лидия Андреевна         |                        | Редактировать      |
|                    |                                                                  |                        |                    |

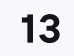

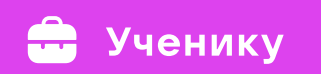

Лицей №1

Для перехода в VK Мессенджер нажмите на свои ФИО в правом верхнем углу

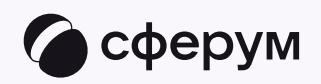

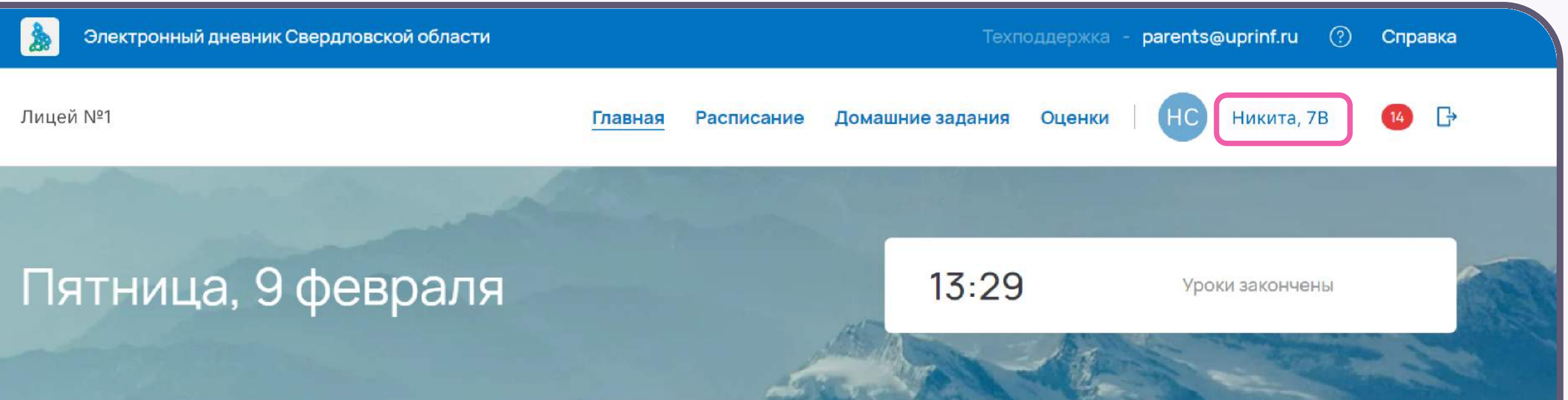

## Новые объявления

Перейти к объявлениям >

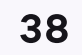

Нажмите «Привязать учебный профиль VK ID»

Вход ученика происходит так же, как вход учителя. См. п. «Связка профилей и переход в VK Мессенджер из электронного журнала на компьютере для учителя». При регистрации в качестве логина используется номер мобильного телефона

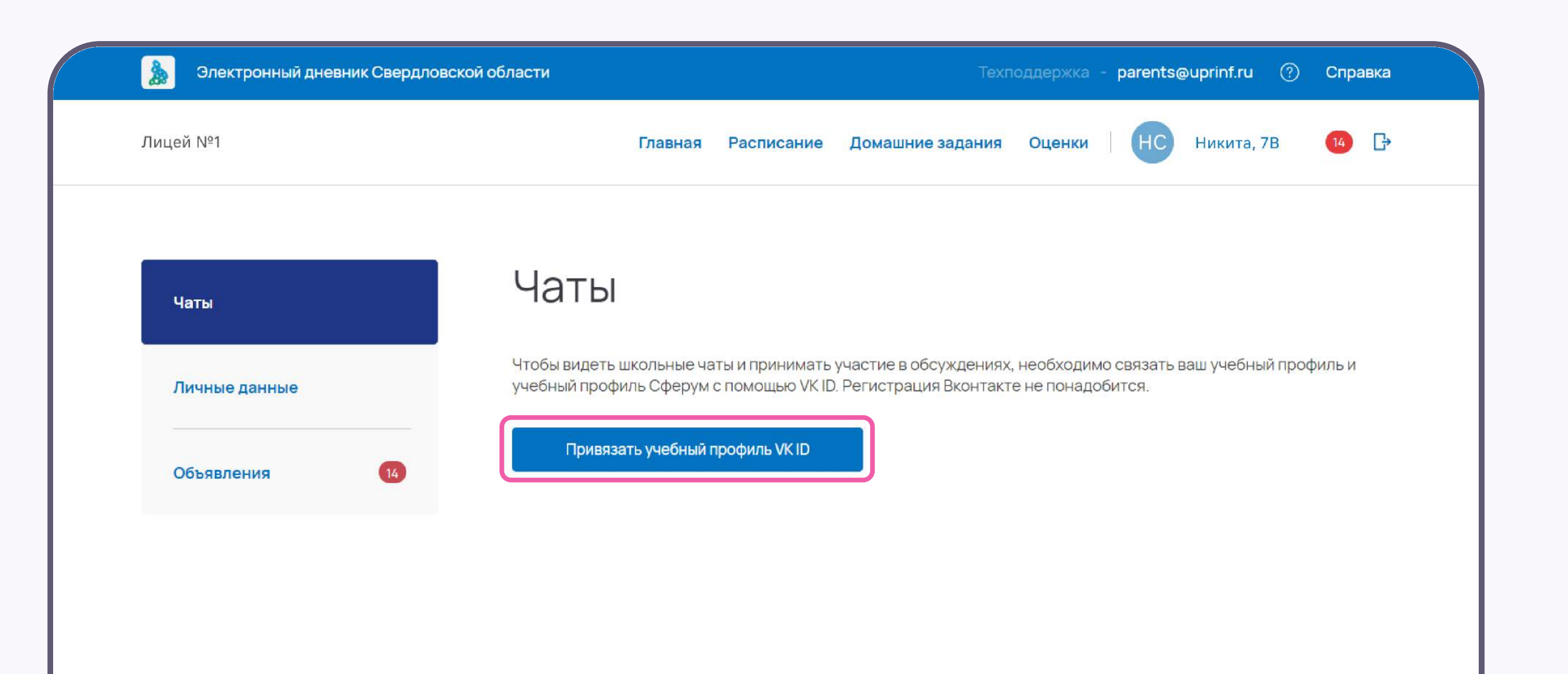

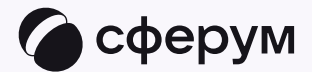

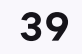

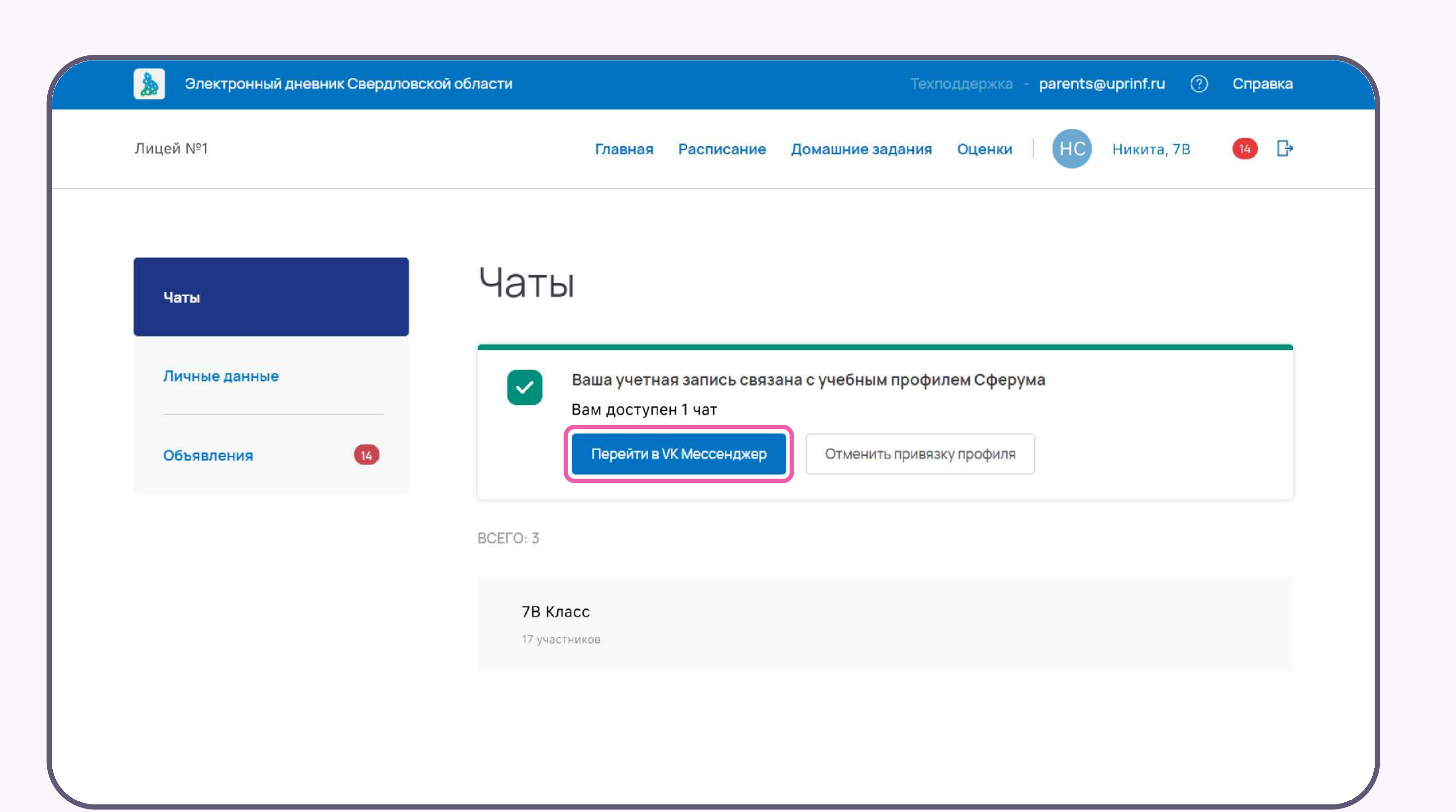

В электронном дневнике отобразятся все доступные чаты. Для перехода в VK Мессенджер нажмите на одноименную кнопку

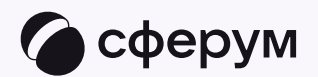

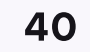

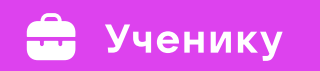

После авторизации откроется VK Мессенджер, и вы увидите список доступных вам чатов. Здесь вы можете общаться с учителями, классным руководителем, одноклассниками и отправлять домашние задания

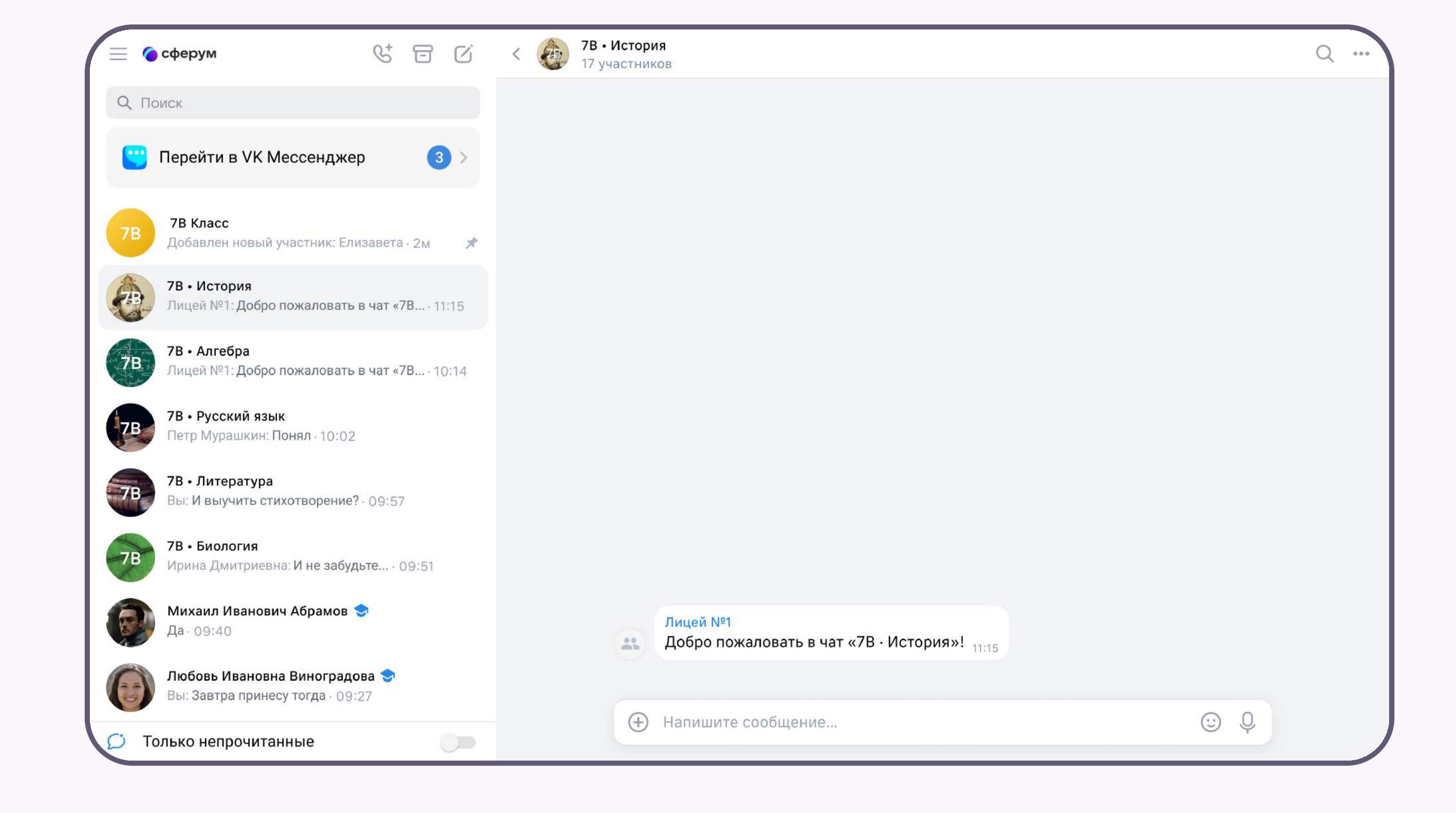

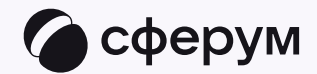

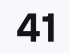